# REDISuite Web型BMS

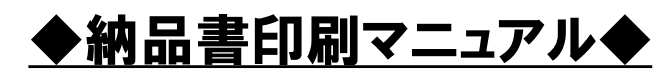

流通BMS (ebXML/JX) ユーザ向け

Ver1.03

株式会社 日立システムズ

### <変更履歴>

| バージョン   | 変更内容                     | 変更年月    |
|---------|--------------------------|---------|
| Ver1.00 | 新規作成                     | 2016年6月 |
| Ver1.01 | 画面イメージ差替                 | 2016年8月 |
| Ver1.02 | 動作環境変更に伴う修正              | 2022年5月 |
| Ver1.03 | 単票送り状印刷追加による修正           | 2025年4月 |
|         | ・【目次】に単票送り状の記載を追加        |         |
|         | ・【3-3 単票送り状の新規印刷、再印刷】を追加 |         |
|         |                          |         |
|         |                          |         |

# ♦♦♦₽₽₽

1.はじめに

- 2. 画面操作説明ー納品明細書の印刷、単票送り状の印刷
  - 2-1 納品明細書の新規印刷
  - 2-2 納品明細書の再印刷
  - 3-3 単票送り状の新規印刷、再印刷

このたびは「REDISuite/Web型BMS」をご利用いただきありがとうございます。

本マニュアルは、利用形態が「流通BMS(ebXML/JX)」をご利用のユーザ様を対象としております。

各画面の機能、操作内容についてご説明しておりますが、本書に記載しております画面表示内容、 帳票表示内容は実際にご利用いただくものとは異なります。あらかじめご了承をお願い致します。

実際の画面表示内容や帳票印字内容は、ユーザ様からの改善要望などにより予期なく変更となる 場合がございます。

※REDISutie/Web型BMSは、本マニュアルでは以後「REDISuite」と表記いたします。

その他のマニュアルについて

<u>「導入マニュアル」</u>

初期手続きについて説明したものです。 REDISuiteを開始するにあたっての、注意点・必要な手続き等を説明しています。

※本システムをはじめて利用する方は必ずお読みください。

[注意点]

ご利用に際しての注意点

◆本システム終了の際にブラウザの「閉じる」ボタン(ウィンドウ右上の×)を 使用すると、60分間ログイン状態となります。 60分以内に再度ログインすると、警告メッセージが表示されますが、 「強制ログイン」する場合は「OK」をクリックしてください。 (60分間操作しない状態が続くと、自動でログアウトします。)

#### <2. 画面操作説明-納品明細書の印刷、単票送り状の印刷>

送信頂いた出荷データのうち、ASNチェックが正常終了したもののみ、 納品明細書、単票送り状を印刷できます。

※ASNチェックエラーとなった出荷データ分の納品明細書、単票送り状は印刷できません。(補足1) エラーとなった場合、エラー内容が添付されたメールが送信されますので、 内容をご確認いただき、出荷データを修正・再送してください。
※ASNチェックエラーメールの送信先は「取引先情報メンテナンス」画面から登録できます。 設定されていないと、メールが届きませんので、必ず設定をお願いします。
※ASNチェックエラーメールが届かない場合、登録されているメールアドレスが正しくない場合があります。
登録内容確認、登録内容修正およびテストメール送信を行う場合、
「取引先情報メンテナンス」画面にて実施してください。

- 【2-1 納品明細書の新規印刷】
  - 2-1-1 メニュー画面-納品明細書新規発行

#### 納品関連帳票印刷機能-「新規」ボタンをクリックします。

| ドン・キホーテグループ WebEDI                                                                                                    | -ב=א                                                                                                    |
|----------------------------------------------------------------------------------------------------|----------------------------------------------------------------------------------------------------|
| ドン・キホーデグループ WebEDI         ご利用になる機能を選択して下さい。         第品間連販売印刷機能         第日間の納品明細書を印刷します。         新規         「中間原の納品明細書は、再発行ボタンから印刷<br>だってください。         印刷液の納品明細書を再印刷します。         単素送り状         単素送り状 | メニュー<br>ユーディリティ<br>ユーザインス<br>ユーザインスを行います。<br>パートナー情報<br>メンデナンス<br>担当者情報など、取引先情報のメンテナンスを<br>行います。<br>パートナー情報<br>メンデナンス<br>アークライアントツールプログラ<br>合きのロード |
| n                                                                                                    | タワンロード ウンロードを行います。                                                                                                    |

#### 2-1-2 納品明細書新規発行画面

①印刷したい伝票分の「印刷」欄にチェックを入れます。
 ②「印刷」ボタンをクリックしてください。
 ※印刷した伝票は本画面の一覧に表示されなくなります。
 再度印刷したい場合、納品明細書再発行画面をご利用ください。

| ドン・キャ          | ドン・キホーテグループ WebEDI 納品明細書新規発行 |              |            |        |    |            |   |                          |              |  |  |  |
|----------------|------------------------------|--------------|------------|--------|----|------------|---|--------------------------|--------------|--|--|--|
| <u>x==</u> > { | <u>メニュー</u> > 納品明細書新規発行      |              |            |        |    |            |   |                          |              |  |  |  |
|                |                              | 日時           |            |        | 印刷 | 伝票状        | 態 | 一覧表示に含める                 | 时象           |  |  |  |
| データ送信          | 言日時 🖌 20160                  | 620 06 🗸 : 5 | 7 🗸 ~ 06 🗸 | : 59 🗸 | 未~ | 全て         | ~ | ●指定しない ○店舗単位 ○           | )店舗、伝票単位     |  |  |  |
|                | バートナー 店着日 その他検索条件            |              |            |        |    |            |   |                          |              |  |  |  |
| <u>全て</u>      |                              | ~            |            | ~      | '  |            |   | ♥                        | 検索           |  |  |  |
| 全1件            | $\bigcirc$                   |              |            |        |    |            |   |                          |              |  |  |  |
| 項番日刷           | テータ送信日時                      | 印刷日時         | 伝票状態       | パート    | +- | 店着日        |   | <u>伝</u> 票数<br>(伝票数合計:1) | 2            |  |  |  |
| 0001           | 2016/06/20<br>06:57          |              | 締め済        |        |    | 2016/06/20 |   |                          | 1 <u>^</u> 1 |  |  |  |

納品明細書を参照(「開く」ボタンをクリック)、または 保存(「名前を付けて・・・」ボタンをクリック)することができます。 ※印刷が必要な場合は、参照または保存後印刷してください。 ◆◆◆一覧表示する条件を変更したい場合◆◆◆

| 検索条件指定して「検索」 | ボタンをクリックすると、              |
|--------------|---------------------------|
| 対象を絞り込んで表示する | っことが出来ます。                 |
| 検索条件         | 意味                        |
| 日時           | 「データ送信日時」ごとに検索できます        |
| 印刷           | <b> 未印刷の伝票のみ検索できます</b>    |
| 伝票状態         | 伝票状態ごとに検索できます             |
| 一覧表示に含める対象   | 「店舗単位」、「店舗、伝票単位」ごとに検索できます |
| パートナー        | パートナーコードごとに検索できます         |
| 店着日          | 店着日ごとに検索できます              |
| その他検索条件      | その他検索条件を選択し検索できます         |

(補足1) ASNチェックエラー分の画面表示

ASNチェックエラー分の出荷データについては、

「印刷」欄のチェックが表示されないため、印刷できません。

| ۲2           | <b>ン・キホーテグループ WebEDI</b> 約品明細書新規発行           |                     |               |             |        |     |            |     |                  |        |      |  |
|--------------|----------------------------------------------|---------------------|---------------|-------------|--------|-----|------------|-----|------------------|--------|------|--|
| <u>x = :</u> | <u>.                                    </u> | 納品明細書新規発            | 的             |             |        |     |            |     |                  |        |      |  |
|              |                                              |                     | 日時            |             |        | 印刷  | 伝票状        | 態   | 一覧表示に含める対象       |        |      |  |
|              | データ送                                         | 信日時 🖌 20160         | 1822 00 🗸 : 0 | 0 🗸 ~ [23 🗸 | : 59 🗸 | 未 🗸 | 全て         | ~   | ●指定しない ○店舗単作     | 2 ○店舗、 | 伝票単位 |  |
|              |                                              | バートナー               | Æ             | 着日          |        |     | その他検       | 索条件 |                  |        |      |  |
| 全て           |                                              |                     | ~             |             | ~      |     |            |     | ♥                |        | 検索   |  |
|              |                                              |                     |               |             |        |     |            |     | J                | 印刷     | 1/1頁 |  |
| 項番           | 印刷                                           | データ送信日時             | 印刷日時          | 伝票状態        | パート:   | +-  | 店着日        |     | 伝票数<br>(伝票数合計:4) |        |      |  |
| 0001         |                                              | 2016/08/22<br>06:26 |               | チェックエラー     |        | 1   | 2016/08/20 |     |                  |        | 2 ^  |  |
| 0002         |                                              | 2016/08/22<br>06:24 |               | チェックエラー     |        | 3   | 2016/06/20 |     |                  |        | 2    |  |

【納品明細書】

|                                       |                          |                         | -  |               | <u>出</u> | 力日:2016   | /06/21 1 | :40 店舗頁:<br>mm | 1/1 取引先担当         | 1名 修正者  | 訂正行数   |
|---------------------------------------|--------------------------|-------------------------|----|---------------|----------|-----------|----------|----------------|-------------------|---------|--------|
| <u>00092</u><br>納品 田 細 聿 社 株式会社ドン・キホー | ·テ 算                     |                         | 新伝 | 品日 ()<br>:票区分 | 占着日)     | 2016/06/2 | (1) 摘要   |                | 確認                |         |        |
| 相当 加 当 加 音 虚 銀座本館                     | TEL: 111-222-3333        | FAX: 111-222-4444       | 発  | 注区分           |          | EOS       |          |                | 禩                 |         |        |
|                                       |                          |                         |    |               |          | 訂正明       | 2曲:①:/   | ペートナー様責任       | 、②:物流センター様責       | 臣 (①、②の | 番号を記入) |
| <u>No. 伝票番号 分類 行No. 商品名・規格</u>        | 8                        | 商品コード                   | 入数 | ケース           | 発注数      | 納品数 訂     | 正数欠      | 品数 原単価         | 原価合計 訂正           | 後金額 刊   | 里由仮伝   |
| 1 000127816 0102 1 テスト商品0             | 001                      | 2411111111017           | 12 | 19            | 228      | 228 (     | )        | 140            | 31920 (           | ) (     | )      |
| 2 2 テスト商品0                            | 002                      | 2411111111024           | 24 | 20            | 480      | 480 (     | )        | 85             | 40800 (           | )(      | )      |
| 3 3 テスト商品0                            | 0000000000000003         | 2411111111031           | 24 | 21            | 504      | 504 (     | )        | 140            | /0560 (           | )(      | )      |
| 4 4 テスト商品0                            | 004                      | 2411111111048           | 24 | 22            | 528      | 528 (     | )        | 85             | 44880 (           |         | )      |
| 5 5 テスト商品0                            | 005                      | 2411111111000           | 12 | 23            | 23       | 288 (     | )        | 250            | 5750 (<br>40320 ( |         | )      |
|                                       |                          | 241111111002            | 12 | - 24          | 200      | 200 (     | ,        | 140            | 40320 (           | / (     | /      |
| 0 0 0 1 2 7 8 1 6 0 0 2 3 4 2         | 第注日: 2016/06/16<br>2 3 0 | 5                       |    |               | 2051     | 2051 (    | )        | 0              | 234230 (          | )       |        |
|                                       |                          |                         |    |               |          |           |          |                |                   |         |        |
|                                       |                          |                         |    |               |          |           |          |                |                   |         |        |
|                                       |                          |                         |    |               |          |           |          |                |                   |         |        |
|                                       |                          |                         |    |               |          |           |          |                |                   |         |        |
|                                       |                          |                         |    |               |          |           |          |                |                   |         |        |
|                                       |                          |                         |    |               |          |           |          |                |                   |         |        |
|                                       |                          |                         |    |               |          |           |          |                |                   |         |        |
|                                       |                          |                         |    |               |          |           |          |                |                   |         |        |
|                                       |                          |                         |    |               |          |           |          |                |                   |         |        |
|                                       |                          |                         |    |               |          |           |          |                |                   |         |        |
|                                       |                          |                         |    |               |          |           |          |                |                   |         |        |
|                                       |                          |                         |    |               |          |           |          |                |                   |         |        |
|                                       |                          |                         |    |               |          |           |          |                |                   |         |        |
|                                       |                          |                         |    |               |          |           |          |                |                   |         |        |
|                                       |                          |                         |    |               |          |           |          |                |                   |         |        |
|                                       |                          |                         |    |               |          |           |          |                |                   |         |        |
|                                       |                          | 8-21A84                 |    | 100           | 2051     | 2051      |          | 0              | 004000            |         |        |
|                                       | **                       | ハーンTEIT **<br>たま ムミレ・・・ |    | 129           | 2051     | 2051      |          | 0              | 234230            |         |        |
| 総頁: 1 / 1                             | * *                      | 店棚 谷計 **                |    | 129           | 2051     | 2051      |          | U              | 234230            |         |        |
|                                       |                          |                         |    |               |          |           |          |                |                   |         |        |

【注意事項】 ◇帳票には、帳票出力後修正するための手書き記入欄を設けております。

【2-2 納品明細書の再印刷】

2-2-1 メニュー画面-納品明細書再発行

#### 納品関連帳票印刷機能−「再発行」ボタンをクリックします。

| ドン・キホーテグループ WebEDI | -ב <u>ــــــــــــــــــــــــــــــــــــ</u> |
|--------------------|------------------------------------------------|
| ご利用になる機能を選択して下さい。  |                                                |
| 納品関連帳票印刷機能         | ユーティリティ                                        |
|                    | ユーザ情報<br>メンテナンス<br>ユーザ情報のメン<br>テナンスを行います。      |
|                    | バートナー情報<br>メンデナンス<br>インシテナンス                   |
| 単票送り状を印刷します。       |                                                |
|                    | <u>,                                     </u>  |

#### 2-2-2 納品明細書再発行画面

①印刷したい伝票分の「印刷」欄にチェックを入れます。
 ②「印刷」ボタンをクリックしてください。
 ※未印刷の伝票は本画面の一覧に表示されません。
 未印刷の伝票を印刷したい場合、納品明細書新規発行画面をご利用ください。

| ドン                     | ハキ  | ホーテグル-              | ープ Web              | EDI         |        |      |            |         | 納品                | 明細書  | 再発行           |
|------------------------|-----|---------------------|---------------------|-------------|--------|------|------------|---------|-------------------|------|---------------|
| <u>メニュー</u> > 納品明細書再発行 |     |                     |                     |             |        |      |            |         |                   |      |               |
|                        |     |                     | 日時                  |             |        | ED局J | 伝票状        | 伝票状態 一覧 |                   |      |               |
| Ę                      | 唰日時 | ✔ 20160             | 1620 00 🗸 : 0       | 0 🗸 ~ [23 🗸 | : 59 🗸 | 済 ✔  | 全て         | ~       | ●指定しない ○店舗単位      | ○店舗、 | 伝票単位          |
|                        |     | バートナー               | Æ                   | 着日          |        |      | その他検       | 索条件     |                   |      |               |
| 全て                     |     |                     | ~                   |             | ~      |      |            |         | ✓                 |      | 検索            |
| 全4件                    | ſ   | <u>_</u>            |                     |             |        |      |            |         | $\langle$         | 印刷   | <u>) 1/1頁</u> |
| 項番                     | 再印刷 |                     | 印刷日時                | 伝票状態        | パートナ   | -    | 店着日        |         | 伝票数<br>(伝票数合計:12) |      | 2             |
| 0001                   |     | 2016/06/20<br>04:53 | 2016/06/20<br>04:55 | 締め済         | ,      |      | 2016/06/27 |         |                   |      | 1 ^           |

納品明細書を参照(「開く」ボタンをクリック)、または 保存(「名前を付けて・・・」ボタンをクリック)することができます。 ※印刷が必要な場合は、参照または保存後印刷してください。

#### ◆◆◆一覧表示する条件を変更したい場合◆◆◆

検索条件指定して「検索」ボタンをクリックすると、 対象を絞り込んで表示することが出来ます。

| 検索条件       | 意味                        |
|------------|---------------------------|
| 日時         | 「印刷日時」「データ送信日時」ごとに検索できます  |
| 印刷         | 印刷済の伝票のみ検索できます            |
| 伝票状態       | 伝票状態ごとに検索できます             |
| 一覧表示に含める対象 | 「店舗単位」、「店舗、伝票単位」ごとに検索できます |
| パートナー      | パートナーコードごとに検索できます         |
| 店着日        | 店着日ごとに検索できます              |
| その他検索条件    | その他検索条件を選択し検索できます         |

#### 【納品明細書】

|         |             |            |                                         |         |            |           |          |    |      |      |            |            |        |        |        | 【再発行   | 1     |
|---------|-------------|------------|-----------------------------------------|---------|------------|-----------|----------|----|------|------|------------|------------|--------|--------|--------|--------|-------|
|         | */          |            |                                         | -       |            |           |          |    |      | 出    | 力日:2016/0  | 06/21 11:4 | 7 店舗頁: | 1/ 1   | 取引先担当  | 5 修正者  | 訂正行数  |
| $\sim$  | 000         | 92         |                                         |         |            |           |          | 納  | 品日() | 吉着日) | 2016/06/21 | 摘要欄        |        |        | 正確     |        |       |
| 納品明     | 月細書世株式      | 代会社ドン・キホ-  | -7                                      | 先       |            |           |          | 伝  | 票区分  |      | 20         | 4          |        |        | 12     |        |       |
|         | 2 銀度        | <b>崔本館</b> |                                         | TEL: 11 | 1-222-3333 | FAX: 111- | 222-4444 | 発  | 注区分  |      | EOS        |            |        |        | 14     |        |       |
|         |             |            |                                         |         |            |           |          |    |      |      | 訂正理        | 曲:①:パー     | トナー様責任 | 、②:物流セ | ンター様責任 | (①、②の1 | 号を記入) |
| No. 伝票  | 【番号 分類      | 行No. 商品名・規 | 格                                       |         |            | 商品コー      | ۴        | 入数 | ケース  | 発注数  | 納品数 訂工     | E数 欠品数     | (原単価)  | 原価     | 合計 訂正征 | 後金額 玛  | 由仮伝   |
| 1 000   | 127816 0102 | 1 テスト商品    | 0001                                    |         |            | 2411111   | 111017   | 12 | 19   | 228  | 228 (      | )          | 140    | 31     | 920 (  | ) (    | )     |
| 2       |             | 2 テスト商品    | 0002                                    |         |            | 2411111   | 111024   | 24 | 20   | 480  | 480 (      | )          | 85     | 40     | 300 (  | ) (    | )     |
| 3       |             | 3 テスト商品    | 000000000000000000000000000000000000000 | 003     |            | 2411111   | 111031   | 24 | 21   | 504  | 504 (      | )          | 140    | 70     | 560 (  | ) (    | )     |
| 4       |             | 4 テスト商品    | 0004                                    |         |            | 2411111   | 111048   | 24 | 22   | 528  | 528 (      | )          | 85     | 44     | 880 (  | ) (    | )     |
| 5       |             | 5 テスト商品    | 0005                                    |         |            | 2411111   | 111055   | 1  | 23   | 23   | 23 (       | ý          | 250    | 5      | 750 (  | ) (    | )     |
| 6       |             | 6<br>テスト商品 | 0006                                    |         |            | 2411111   | 111062   | 12 | 24   | 288  | 288 (      | Ś          | 140    | 40     | 320 (  |        | )     |
| Ŭ I I I |             |            |                                         |         |            | 2         |          |    |      | 200  | 200 (      | '          | 140    |        |        | / \    | ·     |
|         |             |            |                                         | 発注日:    | 2016/06/16 |           |          |    |      | 2051 | 2051 (     | ) 0        | )      | 234    | 230 (  | )      |       |
|         |             |            | 200                                     |         |            |           |          |    |      |      |            |            |        |        |        |        |       |
|         |             |            |                                         |         |            |           |          |    |      |      |            |            |        |        |        |        |       |
|         |             |            |                                         |         |            |           |          |    |      |      |            |            |        |        |        |        |       |
|         |             |            |                                         |         |            |           |          |    |      |      |            |            |        |        |        |        |       |
|         |             |            |                                         |         |            |           |          |    |      |      |            |            |        |        |        |        |       |
|         |             |            |                                         |         |            |           |          |    |      |      |            |            |        |        |        |        |       |
|         |             |            |                                         |         |            |           |          |    |      |      |            |            |        |        |        |        |       |
|         |             |            |                                         |         |            |           |          |    |      |      |            |            |        |        |        |        |       |
|         |             |            |                                         |         |            |           |          |    |      |      |            |            |        |        |        |        |       |
|         |             |            |                                         |         |            |           |          |    |      |      |            |            |        |        |        |        |       |
|         |             |            |                                         |         |            |           |          |    |      |      |            |            |        |        |        |        |       |
|         |             |            |                                         |         |            |           |          |    |      |      |            |            |        |        |        |        |       |
|         |             |            |                                         |         |            |           |          |    |      |      |            |            |        |        |        |        |       |
|         |             |            |                                         |         |            |           |          |    |      |      |            |            |        |        |        |        |       |
|         |             |            |                                         |         |            |           |          |    |      |      |            |            |        |        |        |        |       |
|         |             |            |                                         |         |            |           |          |    |      |      |            |            |        |        |        |        |       |
|         |             |            |                                         |         |            |           |          |    |      |      |            |            |        |        |        |        |       |
|         |             |            |                                         |         |            |           |          |    |      |      |            |            |        |        |        |        |       |
|         |             |            |                                         |         | * *        | ~         |          |    | 120  | 2051 | 2051       |            |        | 004    | 220    |        |       |
|         |             |            |                                         |         | **         | ハーシ合計     | **       |    | 129  | 2051 | 2001       | 0          |        | 234    | 230    |        |       |
| 総頁:     | 1/ 1        |            |                                         |         | ** )       | 占舗 合計     | **       |    | 129  | 2051 | 2051       | 0          | )      | 2342   | 230    |        |       |
|         |             |            |                                         |         |            |           |          |    |      |      |            |            |        |        |        |        |       |

【注意事項】 ◇帳票には、帳票出力後修正するための手書き記入欄を設けております。

- 【3-3 単票送り状の新規印刷、再印刷】
  - 3-3-1 メニュー画面-単票送り状出力

#### 納品関連帳票印刷機能-「単票送り状」ボタンをクリックします。

| ドン・キホーテグループ WebEDI                                     | -ב־א                                         |
|--------------------------------------------------------|----------------------------------------------|
| ご利用になる機能を選択して下さい。                                      |                                              |
| 納品関連帳票印刷機能                                             | ユーティリティ                                      |
| 年印刷の納品明細書を印刷します。<br>印刷済の納品明細書は、再発行ボタンから印刷<br>を行ってください。 | ユーザ情報<br>メンテナンス<br>ユーザは報                     |
| 印刷済の納品明細書を再印刷します。                                      | バートナー情報<br>メンテナンス<br>インテナンス                  |
| 単票送り状を印刷します。                                           | 各種資料<br>ダウンロード<br>ダウンロード                     |
|                                                        | <u>.                                    </u> |

#### 3-3-2 単票送り状出力画面

- ①印刷したい伝票分の検索条件を指定します。 初期表示は店着日の当日分から翌日分の未印刷店舗が表示されます。 ※店着日の指定が、正しいかご注意願います
- **②「検索」ボタンをクリックしてください。**
- ③印刷したい伝票分の「印刷」欄にチェックを入れます。 ※未印刷の場合は「未」と表示されます。
- ④「印刷」ボタンをクリックしてください。
   ※印刷した伝票は本画面の一覧に表示されなくなります。
   再度印刷したい場合、検索条件の印刷を「済」にしてください。

| ドン・キ          | ホーテグノ                                                                                                    | レープ WebE | DI        |          |     |    | 単票                         | 送り状出力 |   |  |
|---------------|----------------------------------------------------------------------------------------------------|----------|-----------|----------|-----|----|----------------------------|-------|---|--|
| <u>×==-</u>   | > 単票送り                                                                                                    | 伏出力      |           |          |     |    |                            | 1     | ] |  |
|               | パートナ                                                                                                    | -        | 便No       | 店着目      |     | 印刷 |                            |       |   |  |
|               | 20250314         ~         20250314         .         .         .         .         .         .         .         .         .         .         .         .         .         .         .         .         .         .         .         .         .         .         .         .         .         .         .         .         .         .         .         .         .         .         .         .         .         .         .         .         .         .         .         .         .         .         .         .         .         .         .         .         .         .         .         .         .         .         .         .         .         .         .         .         .         .         .         .         .         .         .         .         .         .         .         .         .         .         .         .         .         .         .         .         .         .         .         .         .         .         .         .         .         .         .         .         .         .         .         .         .         .         . |          |           |          |     |    |                            |       |   |  |
|               |                                                                                                    |          | र (       | の他検索条件   |     |    |                            |       | _ |  |
| 伝票番号          |                                                                                                    | 店コード     | 店名        |          |     |    | ] JAN ⊐ — F                | 検索    |   |  |
| 印刷対象を<br>全12件 | 3                                                                                                    | 「印刷」ボタンを | をクリックして印刷 | 间してください。 |     |    |                            | 1/1頁  |   |  |
| 項番 🔲          | 店着目                                                                                                    | 店舗名      | パートナー     | センタ名     | 便No |    | 伝票数<br>(伝票数合計 <b>:36</b> ) | 4     |   |  |
| 0001 🗍        |                                                                                                    |          |           | -        |     |    |                            | 5     |   |  |

単票送り状を参照(「開く」ボタンをクリック)、または 保存(「名前を付けて・・・」ボタンをクリック)することができます。 ※印刷が必要な場合は、参照または保存後印刷してください。

#### ◆◆◆一覧表示する条件を変更したい場合◆◆◆

検索条件指定して「検索」ボタンをクリックすると、 対象を絞り込んで表示することが出来ます。

| <b>梗</b> 索杀件 | 意味                            |
|--------------|-------------------------------|
| 便No          | 便Noごとに検索できます                  |
| 店着日          | 店着日ごとに検索できます                  |
|              | 店着日の指定可能期間は連続した7日間が最大です       |
| 印刷           | 「未」(未印刷)、「済」(印刷済)、            |
|              | 「全て」(未印刷・印刷済)の伝票のみ検索できます      |
| 伝票番号         | 入力した伝票番号を含んだ店舗が検索できます(部分一致)   |
| 店コード         | 入力した店コードを含んだ店舗が検索できます(完全一致)   |
| 店名           | 入力した店名を含んだ店舗が検索できます(部分一致)     |
| JANコード       | 入力したJANコードを含んだ店舗が検索できます(完全一致) |

#### 【注意事項】 ◇印刷した単票送り状には個口数が記載されておりません。 手入力で個口数を記載し、納品してください。

|     |                | 単票送り状                          | 発行日付:2025/03/26                 |
|-----|----------------|--------------------------------|---------------------------------|
| ¥7. |                |                                | 51先コート:99970<br> 引先名称 :テストパートナー |
| 44. | 協力に店舗 ・MEGAトノ・ | +ホーアUNT入口店<br>問                | い合わせ先:                          |
|     | 代表伝票番号         | 100131943                      |                                 |
|     | 納品予定日          | 2025/03/14                     |                                 |
|     | 個口数            |                                |                                 |
|     | 伝票枚数           | 5                              |                                 |
|     | メ直             | _                              |                                 |
|     | 納品GP           | 60 61 62                       |                                 |
|     | 備考             |                                |                                 |
|     |                |                                |                                 |
|     |                |                                | 担当者名                            |
|     | (店舗従業員の方/      | 、) この用紙を見かけた際は、速やかに店舗商品管理に渡すよう |                                 |
|     |                |                                | 印刷日時:2025/03/26 14:51:18        |

#### 3-3-3 印刷有無ステータスの注意点

## 【注意事項】 ◇単票送り状は店舗単位に伝票が集約されるため、出荷データ送信したタイミングで印刷有無ステータス: 変わります。具体的なステータス状況を以下に記載致します。

①以下出荷データを3伝票送信。単票送り状が未送信時のステータス

| 取引番号      | 店コート  | 店舗                | 発注日      | 最終納品日    |
|-----------|-------|-------------------|----------|----------|
| 999999991 | 00471 | MEGAドン・キホーテUNY大口店 | 20250312 | 20250314 |
| 999999992 | 00471 | MEGAドン・キホーテUNY大口店 | 20250312 | 20250314 |
| 999999993 | 00471 | MFGAドン・キホーテUNY大口店 | 20250312 | 20250314 |

#### ⇒印刷有無ステータスは以下の通り「未」(未印刷)で表示されます。

| 印刷対象を選択し、「印刷」ボタンをクリック |    |    |            |                                | クリックして印刷 | してください。 |      |                           |  |  |
|-----------------------|----|----|------------|--------------------------------|----------|---------|------|---------------------------|--|--|
|                       |    |    |            |                                |          | 「「「」」   | 1/1頁 | ī                         |  |  |
| 項                     | 番  | 印刷 | 店着日        | 店舗名                            | パートナー    | センタ名    | 便No  | 伝票数<br>(伝票数合計 <b>:3</b> ) |  |  |
| 00                    | 01 | 日未 | 2025/03/14 | 00471<br>MEGAトッン・林ーテUNY大<br>口店 |          | -       |      | 8                         |  |  |

#### ②①の明細に対し、単票送り状を印刷した場合のステータス

#### ⇒印刷有無ステータスは「済」(印刷済)で表示されます。

| 印刷対象を選択し、「印刷」ボタンをクリックして印刷してください。 |    |            |                                                     |       |      |       |                           |   |
|----------------------------------|----|------------|-----------------------------------------------------|-------|------|-------|---------------------------|---|
| 全1件印刷                            |    |            |                                                     |       |      | 「「「」」 | 1/1頁                      |   |
| 項番                               | 印刷 | 店着日        | 店舗名                                                 | パートナー | センタ名 | 便No   | 伝票数<br>(伝票数合計 <b>:3</b> ) |   |
| 0001                             |    | 2025/03/14 | 00471<br>MEGAトン・・・・・・・・・・・・・・・・・・・・・・・・・・・・・・・・・・・・ |       | -    |       | з                         | • |

#### ③②で印刷した後、追加で同じ店着日、店舗に出荷データを2伝票送信した場合のステータス

| 取引番号      | 店コート  | 店舗                | 発注日      | 最終納品日    |
|-----------|-------|-------------------|----------|----------|
| 999999991 | 00471 | MEGAドン・キホーテUNY大口店 | 20250312 | 20250314 |
| 999999992 | 00471 | MEGAドン・キホーテUNY大口店 | 20250312 | 20250314 |
| 999999993 | 00471 | MEGAドン・キホーテUNY大口店 | 20250312 | 20250314 |
| 999999994 | 00471 | MEGAドン・キホーテUNY大口店 | 20250312 | 20250314 |
| 999999995 | 00471 | MEGAドン・キホーテUNY大口店 | 20250312 | 20250314 |

#### ⇒印刷有無ステータスは「未」(未印刷)

②で取引番号999999991~99999993の単票送り状は印刷済ですが、 単票送り状は店舗単位に伝票が集約されるため未印刷となります。

| 印刷対象を選択し、「印刷」ボタンを |    |            |                                | クリックして印刷 | してください。 |     |                           |      |   |
|-------------------|----|------------|--------------------------------|----------|---------|-----|---------------------------|------|---|
| 全1件               |    |            |                                |          |         |     | 印刷                        | 1/1頁 | ĩ |
| 項番                | 印刷 | 店着日        | 店舗名                            | パートナー    | センタ名    | 便No | 伝票数<br>(伝票数合計 <b>:5</b> ) |      |   |
| 000               |    | 2025/03/14 | 00471<br>MEGAトッン・特ーテUNY大<br>口店 |          | -       |     | 5                         | i ^  |   |